# 4 Channel 720P AHD SD Card Mobile DVR

# **TS105 USER MANUAL**

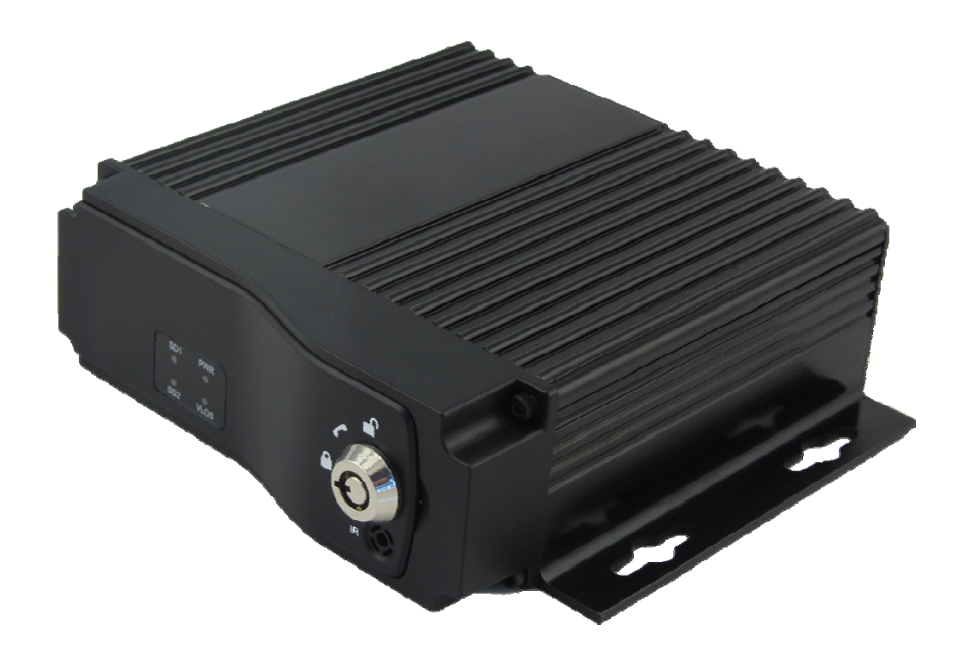

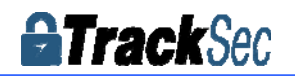

# **Tips about safety instruction & direction**

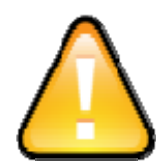

Please read this Before installing and using .

Keep in a safety place for future reference.

# Before installing and using please read the following warning carefully.

- The recorder uses DC power supply, input DC range is 8V-36V, Please pay attention to VDD and GND when connecting the power, DO NOT make DVR short-circuit.
- After DVR connect camera, the initial power must be over 30W (Specific power consumption will vary depending on the external equipment), Power Supply must be provided over 30W.
- From the power supply to DVR all power cables must ensure that the diameter is thick enough to withstand more than 60Watts. For example, when the vehicle power supply output voltage is 12V, the source line must be able to withstand 5Amps or more;
- Install the equipment in the dry environment, avoid damp, drip, water spray,etc.
- To extend the life of the equipment, please install the equipment in the weak vibration part of the vehicle;
- The equipment should be installed in the vehicle interior ventilation, do not install in the closeness environment;
- Ensure that equipment away from the heat source in the vehicle, the equipment can not have sundries piled up;
- As far as possible from the electromagnetic environment, away from the strong interference environment;
- Ensure that passengers or drivers can not interfere and damage any component of the equipment.
- > The installation and all materials must bear the fuselage weight.
- It is recommended that the power cord wear heat resistance, waterproof and oil proof casing which can prevent the short circuit or break up due to the long time vibration in the vehicle.;
- In the absence of professional guidance, please do not open or remove the equipment.

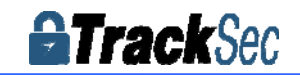

# Introduction

The manual is about the features and specifications of one kind of car DVR, it is an integration of "4 monitoring and recording " "vehicle traveling data recorder" "wireless data transmission ".

In the manual it describe the functions and considerations of the modules ,the connector signal definitions in the back panel, the interface definition and user's operations. More details, please check following directory.

#### State:

This manual may exist any technical describe inaccurate or misprint, also the contents will be update unscheduled without notice, new contents will be added in next version;

We're subject to improve or update product description or program, if any difference, all are depends on real goods, please understand.

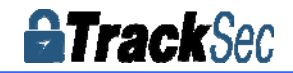

# **Contents**

| 1. System Introduction                      | 5 -    |
|---------------------------------------------|--------|
| 1.1. Product features                       | 5 -    |
| 1.2. Appearance                             | 6 -    |
| 1.3. Remote Controller                      | 6 -    |
| 1.4. Front Panel                            | 8 -    |
| 1.4.1. LED Indicators                       | 8 -    |
| 1.5. Back Panel                             | 8 -    |
| 1.6 Product Introduction                    | 9 -    |
| 2. Main Functions                           | - 10 - |
| 3. Parameter Sheet                          | - 11 - |
| 4. Real-time video interface description    | - 13 - |
| 4.1 Real-time monitoring interface:         | - 13 - |
| 4.2 Various signal status icons as follows: | - 13 - |
| 5. Operation Interface Setup                | - 14 - |
| 5.1 User Loading                            | - 14 - |
| 5.2 System Main Menu                        | - 15 - |
| 5.3 Search                                  | - 15 - |
| 5.3.1 Video Search                          | - 16 - |
| 5.3.2 Picture Search                        | - 16 - |
| 5.3.3 Log Query                             | - 17 - |
| 5.3.4 Dispatch                              | - 17 - |
| 5.3.5 Call Records                          | - 18 - |
| 5.4 System Setup                            | - 18 - |
| 5.4.1Power Management                       | - 18 - |
| 5.4.2 Time Set                              | - 19 - |
| 5.4.3 User Management                       | - 19 - |
| 5.4.4 Terminal Setup                        | - 20 - |
| 5.5 REC Setup                               | - 21 - |
| 5.5.1 Basic Setup                           | - 21 - |
| 5.5.2 Mirror Record                         | - 22 - |
| 5.5.3 Main Stream                           | - 22 - |
| 5.5.4 Sub-stream                            | - 23 - |
| 5.5.5Time Record Setup                      | - 23 - |
| 5.5.6 Disk Management                       | - 25 - |
| 5.6 Network Set                             | - 25 - |
| 5.6.1 Center Setup                          | - 25 - |
| 5.6.2 Local Network Setup                   | - 26 - |
| 5.6.3 3G Setup                              | - 27 - |
| 5.6.4 WIFI Setup                            | - 28 - |
| - 3 - <u>www.tracksec.com</u>               |        |

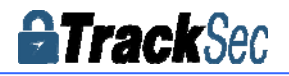

| 5.6.5 FTP Setup                      | 28 - |
|--------------------------------------|------|
| 5.7 Alarm Setup                      | 29 - |
| 5.7.1 IO Alarm                       | 29 - |
| 5.7.2 Speed Alarm                    | 30 - |
| 5.7.3 Temperature Alarm              | 30 - |
| 5.7.4 G-sensor                       | 31 - |
| 5.7.5 Voltage Alarm                  | 31 - |
| 5.7.6 Alarm Output                   | 32 - |
| 5.8 Peripheral Set                   | 32 - |
| 5.8.1 PTZ                            | 32 - |
| 5.8.2 Fuel Sensor                    | 33 - |
| 5.8.3 Serial Port Set                | 33 - |
| 5.9 Tools                            | 34 - |
| 5.9.1 Call                           | 34 - |
| 5.9.2 FORMAT                         | 34 - |
| 5.9.3 Parameters                     | 34 - |
| 5.9.4 Tel                            | 35 - |
| 5.10 System Info                     | 35 - |
| 6. Device Installation               | 37 - |
| 6.1 Power Cable Connection           | 37 - |
| 6.2 Audio/Video Interface Definition | 39 - |
| 6.3 Other Interface Definition       | 39 - |
| 6.4 Alarm In/Output Connection Mode  | 40 - |
| 7. FAQ                               | 42 - |
| 7.1 GPS related FAQ                  | 42 - |
| 7.2 3G Wireless Module related FAQ   | 43 - |
| 7.3 Client Software FAQ              | 43 - |
| 7.4 Other related questions          | 44 - |

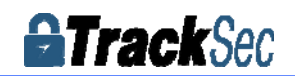

# **1.** System Introduction

### 1.1. Product features

H.264 Compression Mode, Support 4CH real-time 720P Mega Pixels AHD input and Analog Standard Definition camera input; Exclusive pre-allocate DVR Special File System Technology, Solving repeatedly wipe cause file fragmentation, solving SD card file system collapse, data loss and cannot find SD card and file garbled, ensure the integrity of the data. 10-36V Adaptive Wide Voltage input, Super Low Power Consumption Design; SD card storage (2 SD cards, Each maximum support 128GB ) It can be completely resist car Vibration, Dust and others cause data corruption; Support GPS/BD/G-SENSOR; High Reliability Aviation Connectors, High Cost Performance with reliable stability, simple and clear operation menu.

Features Details:

- HIS Solution,H.264 Compression Mode, Many stream recording,4CH Video+2CH Audio Input, Compatible with 720P/960P Mega Pixels AHD High Definition and Standard Definition Analog Camera input.
- > Real-time HD Video Recording, 720P/D1/HD1/CIF for Optional, Adjustable Frame Rate Quality.
- ➢ Professional Power Design for all kinds of Vehicles, 10-36V DC
- > Wide Voltage, Over-load, Over-voltage, Short Circuit, Reverse Protection, Suitable for all kinds of vehicles.
- Support DC 12V/2.5Amp output, it can offer power for cameras,mini monitor and some peripheral device.
- SD card Data record storage (2 SD cards,Each maximum support 128GB) It can be completely resist car Vibration,Dust and others cause data corruption;
- > Watchdog Abnormal will trigger Restart Protection Function . It can better protect Device and Video.
- Exclusive pre-allocate DVR Special File System Technology, Solving repeatedly wipe cause file fragmentation, and ensure the integrity of the data.
- > Flame out Time-lapse Video Recording Function (Highest support long delay time 24 hours.)
- > Auto Recording, Time Recording, Alarming Recording Modes for Different Request.
- Display vehicle traffic status, Vehicle numbers ,Route, Super-low speed vehicle Information, Convenient management.
- Support GPS/BD,Gsensor Modules Extension.
- 4CH alarm inputs (Doors, lights, steering, braking, reversing and all types can be configured), Can support kinds of response linkages.
- > 1CH alarm output.
- > All Aviation connectors, Super stable, High Anti-shock, Easy installation Plug in and out.
- Fluent system interface is intuitive and perfect
- Support SD card Remote Software Upgrade
- > Can be batch functional customization according to customer's requirements;
- Dimension and Weight

Dimension : 112(W) x36(H) x138(D) mm , Weight: 360g

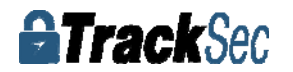

# 1.2. Appearance

Product appearance pictures are displayed as follows:

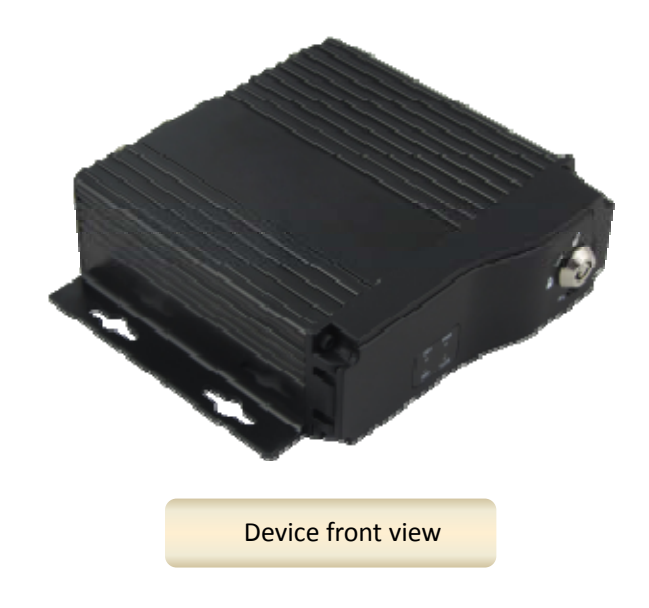

1.3.

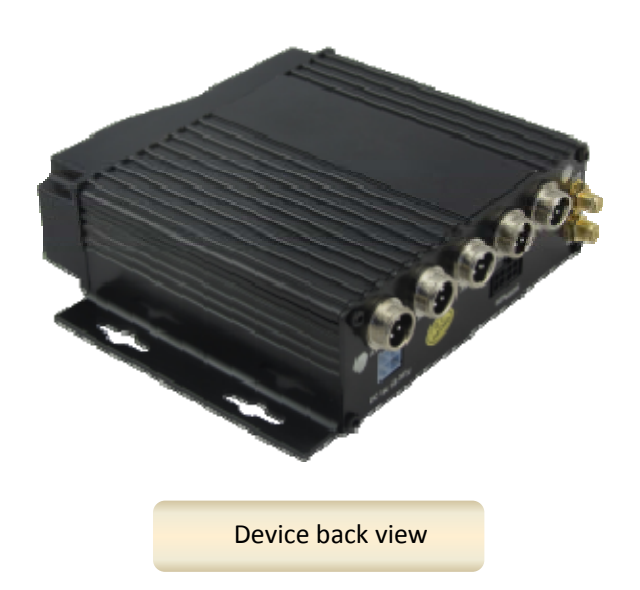

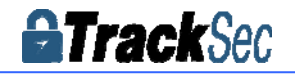

#### Remote Controller

| Key      |                                                                                                    | Fun                              | iction                                                                           |      | Picture           |
|----------|----------------------------------------------------------------------------------------------------|----------------------------------|----------------------------------------------------------------------------------|------|-------------------|
| U        | Power and Standby B                                                                                                    | utton,Rese                       | erved                                                                            |      |                   |
| Login    | To enter system settin                                                                                                 | ıgs.                             |                                                                                  |      |                   |
| 0↔9      | [ <b>0</b> - <b>9</b> ] <b>key</b> :In the sett<br>the number of menu<br>1,2,3,4 to select single<br>channel playback. | ing mode<br>items. In<br>channel | e, 0-9 is used to select<br>playback mode, the key<br>playback,ESC Button for 4- |      | 2 3<br>5 6<br>8 9 |
| Del      | Delete Button                                                                                                    |                                  |                                                                                  |      | Rec Del           |
| Esc      | Return to the preview                                                                                                  | , picture                        | or previous menu                                                                 |      |                   |
| OK       | Enter button: button f<br>g,,switching and playir                                                                      | for setting<br>ng.               | g system parameter, selectin                                                     |      |                   |
|          | Direction Key:up, down                                                                                                 | n, left, rig                     | ght                                                                              |      |                   |
| Info     | Display system info u                                                                                                  | nder mon                         | itoring mode                                                                     | OSD  | Goto              |
| Ð        | Rewind button. In play<br>select 2/4/8/16/,Press                                                                       | y mode, p<br>; play but          | press REW button to<br>tton return to normal                                     | ₩    | • +               |
|          | Play Button                                                                                                    |                                  |                                                                                  | 44   |                   |
| D        | Forward button. In pla<br>2/4/8/16/,Press play                                                                         | ay mode,<br>button fo            | press this button to select<br>r return normal                                   | SD ( |                   |
| O        | Pause button                                                                                                    | 0                                | Stop button                                                                      |      |                   |
| Ð        | Playback Page\Forward                                                                                                  | d to del j                       | param\Aperture larger Key                                                        |      |                   |
| 0        | Playback Page\Back de                                                                                                  | el param\                        | Aperture reduce key                                                              | M    | obile DVR         |
| PTZ      | PTZ Function key                                                                                                    | E1                               | Calling Shortcut                                                                 |      |                   |
| F2       | Quickly setup                                                                                                    | SNAP                             | Snap pictures                                                                    | 1    |                   |
| [Others] | Reserved                                                                                                    |                                  |                                                                                  | ]    |                   |

#### Tips:

In the video preview interface, you can undertake the following actions :

Press F2 to enter Quick Setting, you can change the device number, server IP and port information;

Press LOGIN to enter the menu, direct input password: Administrator: 666666, User: 000000;

Press **INFO** to display the signal strength, dial-up connection status, hardware and software versions, storage capacity, etc.;

Press **1.2.3.4** to enlarge the corresponding channel video, press **9** or **ESC** to return to four preview videos. Press the playback key **D** Directly start the video playback;

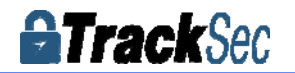

# 1.4. Front Panel

### 1.4.1. LED Indicators

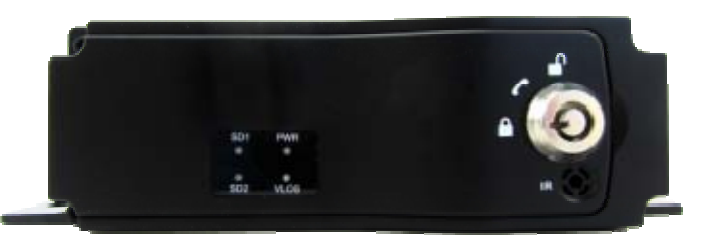

• [PWR] Power LED:

LED light means system has powered on.

- [VLOS] Video Indicator:
   LED On Video Loss;LED Off Video Normal
- [SD1] SD Indicator: LED Off- Card is not exit; LED On-Card recording; LED Flash slow-Card exist but not recording;
- [SD2] SD Indicator: The same with SD1 Indicator
- [IR] Infrared remote control receiving interface

\*\*\*\* Status LED Flashing in circulation, The device is being start \*\*\*\*

#### 1.5. Back Panel

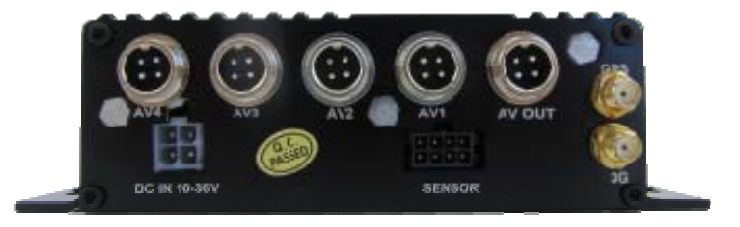

- [DC-IN] Power port:
   red cable connect power positive,
   black cable connect power negative;
   yellow line ACC signal cable.
- [AV1-AV4] 1-4CH Vedio and Audio input interface, include DC 12V output;
- [AVOUT] Vedio and Audio output interface, Include DC 12V output;
- [GPS] Built-in GPS module antenna interface;
- [3G] Built-in wireless communication module antenna interface;
- [SENSOR] Extension Function interface;

\*\*\*\* If need timed record or igniting record, please connect ACC cable in the car \*\*\*\*

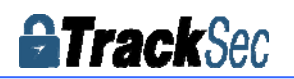

### **1.6 Product Introduction**

Before use,Please make sure that you have read this before installing and using .

**Device Power Connection:** 

#### $\star$ Use ignition switch to control video record delay time working $\star$

Red cable connect positive of the car storage battery, black cable connect negative, while yellow cable connect independent ignition switch or independent positive;

# $\star$ switch connection (Indoor test usually use this way) $\star$

Red cable and yellow cable together connect power positive of the car storage battery, while black cable connect negative;

Device Aviation connector interface definition: *Other interface definition and explanation in detail, see the appendix.* 

Connect With Camera

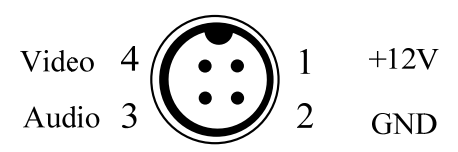

Device port pins definition

Connect With Display or Device

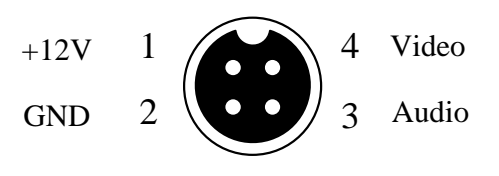

Camera port pins definition

# **SPECIAL INSTRUCTION**

When new SD card is loaded into the device, the initial start-up process automatically format the storage device, and the storage space is pre-allocated.That is, the multi-channel videos will only write in a video file, and stored in a pre-allocated fixed storage space, in this way, it avoids and reliability of the data .Effectively prolong the service life of the storage medium.

So please note : When the initial start-up, it will take 2-3 minutes to show normal status and start to boot video loading time on the storage equipment,the size of video file and storage capacity is fixed;

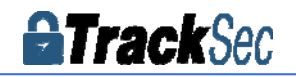

# 2. Main Functions

| Main                  | Sub-Item                    | Instructions                                                                                                    |
|-----------------------|-----------------------------|----------------------------------------------------------------------------------------------------|
|                       | Video Channel               | 4Channel video + 4Channel Audio recording synchronously;                                                                                                    |
|                       | Resolution                  | Support 720P(1280*720),D1(704*576),HD1(704*288),CIF (352*288);                                                                                                    |
| Reco                  | Image Quality               | 0-7 levels, 0 is the highest level.                                                                                                    |
| rding                 | OSD                         | Overlays information such as date time and vehicle ID                                                                                                    |
| Sub                   | Loop Rec                    | Support SD card loop recording, loop cover previous video                                                                                                    |
| -Syst                 | Record Mode                 | Timed recording, alarm trigger recording and manual recording                                                                                                    |
| em                    | Preview                     | Support 1 channel and 4 channels preview. Support enlarge video image when alarm trigger and video rear view trigger;                                                 |
|                       | Disk<br>overwritten         | Space pre-allocated Support disks overwritten function.                                                                                                    |
|                       | Video Search                | Search video files anytime per day, type(n/a)                                                                                                    |
| Playback              |                             | Support 1 to 4 channels playback.                                                                                                    |
| System                | Playback                    | Support forward and backward play at the speed of: x2 ,x4,x8,x16.                                                                                                    |
|                       |                             | Support alarm spot search and time search.                                                                                                    |
| GUI                   | Graphical User<br>Interface | Setup system parameters with the remote control.                                                                                                    |
|                       | <b>.</b> .                  | 4 channels electrical level alarm input for optional                                                                                                    |
| Alarm                 | Input                       | Alarm linkage recording\Active request the intercom\One-key phone calling functions, etc.                                                                             |
|                       | Output                      | Max support 1ch level output                                                                                                    |
|                       | GPS Positioning             | Built-in GPS/BD module: can sync record GPS information, trace replay.                                                                                                |
|                       | PTZ Control                 | Support Pelco-D protocol 485 PTZ remote/local control,preset.                                                                                                    |
|                       | Serial Expand               | Support LED Advertisement Panel\Oil Sensor\POS\Bus Station Broadcaster\Car OBD,etc.external devices.                                                                  |
| Optional<br>functions | G-Sensor                    | G-sensor,Record vehicle real-time status.                                                                                                    |
|                       | TTS Voice<br>Broadcast      | Support TTS voice broadcast function.                                                                                                    |
|                       | Notwork                     | Can expand WIFI module,support 801.2b/g/n, 801.2a/c                                                                                                    |
|                       | Network                     | Built-in EVDO/WCDMA/TD-LTE/FDD-LTE,ect, 3G/4G module.                                                                                                    |
|                       | ON/OFF                      | System delay-time power on/off;                                                                                                    |
| Others                |                             | DVR special file recording System Technology,Exclusive car record file                                                                                                |
|                       | File System                 | system,space pre-allocate,4ch single file Record,cyclic covering ; To avoid the storage of the media causes file fragments, with high reliability and high stability; |

\*\*\*\*\* Above parameters any changes, please refer to actual product \*\*\*\*\*\*

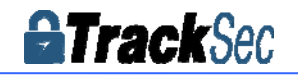

# 3. Parameter Sheet

|                  | Item                        | Parameter                                                                                                    |
|------------------|-----------------------------|----------------------------------------------------------------------------------------------------|
|                  | OS                          | Linux                                                                                                    |
| La               | anguage                     | Chinese/English/Others (can be customized)                                                                                                    |
| Video (          | Compression                 | H.264 Compression Mode                                                                                                    |
|                  | OSD                         | Overlays information such as date time and vehicle ID                                                                                                    |
| GUI              | Graphical User<br>Interface | Setup system parameters with the remote control.                                                                                                    |
|                  | Video Input                 | 4CH 720P AHD input,aviation connector, 1.0Vp-p, 75Ω                                                                                                    |
|                  | Video Output                | 1 CVBS, 1.0Vp-p, 75Ω,Aviation,Support 1CH Full Screen,4CH Screens                                                                                                    |
|                  | Preview                     | Support 1 channel and 4 channels preview.,Support Manual/Alarm Trigger full screen preview                                                                                                    |
| Vide             | Resolution                  | 720P/D1/HD1/CIF, MAX:4 channels of 720P                                                                                                    |
| o Re             | Video Quality               | 0-7 levels, 0 is the highest level, 7 is the lowest level.                                                                                                    |
| ord System       | Video Standard              | <ul> <li>PAL: 100f/s , CCIR625 line,50field;</li> <li>NTSC: 120f/s, CCIR525 line,60field;</li> <li>CIF: 256Kbps ~ 1.5Mbps, 8 level video quality optional;</li> <li>HD1: 600Kbps ~ 2.5Mbps, 8 level video quality optional;</li> <li>D1: 800Kbps ~ 3Mbps, 8 level video quality optional;</li> <li>720P: 4Mbps-6Mbps, 8 levels video quality optional</li> </ul> |
|                  | Record Mode                 | The default setting is auto recording after power on. Timed recording, alarm trigger recording and manual recording are supported.                                                                                                    |
|                  | Audio Input                 | 4CH ,Aviation Plug                                                                                                    |
| Audio            | Audio Output                | 1CH,Aviation Plug,The output level: 1V - 2V                                                                                                    |
|                  | Compression                 | G.726 compression, 8KB/s speed                                                                                                    |
| Alarm Input      |                             | 4Ch Alarm Input                                                                                                    |
| Alarm Output     |                             | 1CH Relay Alarm Output                                                                                                    |
| Communicat       | ion Interface               | 1CH RS232                                                                                                    |
| Wirel            | ess transfer                | Support Built-in 3G/4G network, WCDMA,CDMA2000,TDD-LTE,FDD-LTE<br>Support Built-in/External WIFI,Compatible with GPRS,EDGE                                                                                                    |
| P                | osition                     | Support Built GPS/BD Module,can make playback analysis of vehicle routing                                                                                                    |
| G                | -Sensor                     | Support G-sensor                                                                                                    |
|                  | Storage                     | Dual SD Card,each max 128GB SD Card loop recording                                                                                                    |
| Video<br>Storage | Upgrade                     | Support SD Card updating, OTA remote upgrade automatically                                                                                                    |
| Storage          | File Format                 | .264 General video format                                                                                                    |

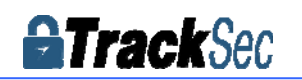

|                   | File System              | Special FAT32 File System                                                                                                    |
|-------------------|--------------------------|----------------------------------------------------------------------------------------------------|
|                   | Video Search             | Search video by Record Time/Record Type etc                                                                                                    |
| Video<br>Plavback | Dlauda a da              | Max support 4CH Replay /Stop/Fast Forward/Fast Reverse at same time                                                                             |
| Tayback           | Раураск                  | Support x 2,x4,x8,x16. fast forward or fast backward play                                                                                       |
| Safety I          | Management               | User/Admin 2 Levels Different Passwords , support screen lock                                                                                   |
| Extension         | TTS Voice<br>Broadcast   | Support the TTS Voice Broadcast function                                                                                                    |
| Functions         | Serial Port<br>Extension | Support kinds of Access Equipment such as LED Advertising, PTZ control, Oil Fuel Sensor,etc.                                                    |
|                   | Power<br>Management      | Adaptive wide power input, support Wide Voltage, Over-load Over-voltage<br>Short Circuit Reverse ProtectionSupport Time Setting/Delay power off |
| Voltage &         | Voltage Input            | DC:+8V ~ +36V                                                                                                    |
| Power             | Voltage Output           | +12V@2.5A, +5V@2.5A                                                                                                    |
| Consumpti<br>on   | Power-off<br>Protection  | UPS Technology,All video information can be saved automatically when the power is cut off, and make sure that all the files can not be damaged. |
|                   | Power<br>Consumption     | Normal Working $<$ 5W Stand-by Status $<$ 0.5W                                                                                                  |
| Working           | Temperature              | -20°C to +70°C                                                                                                    |
| Environme<br>nt   | Humidity                 | 20% to 80%                                                                                                    |
| othors            | Size                     | 112(W) x36(H) x138(D) mm                                                                                                    |
| others            | Net Weight               | 360g                                                                                                    |

\*\*\*\*\* Above parameters any changes, please refer to actual product \*\*\*\*\*

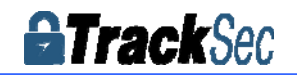

# 4. Real-time video interface description

4.1 Real-time monitoring interface:

Real-time monitoring interface status icons are displayed as follows :

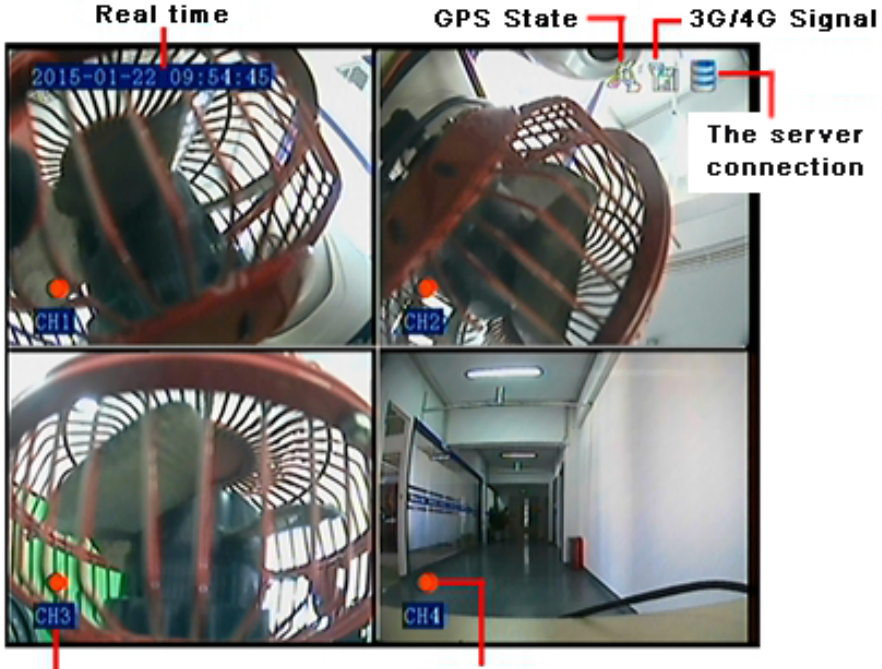

The name of the channel State of the video

#### 4.2 Various signal status icons as follows:

 3G Signal status:
 Image: Constraint of the status:

 4G Signal status:
 Image: Constraint of the status:

 WIFI Signal status:
 Image: Constraint of the status:

 SIM card Not Exit Status:
 Image: Constraint of the status:

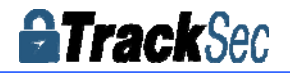

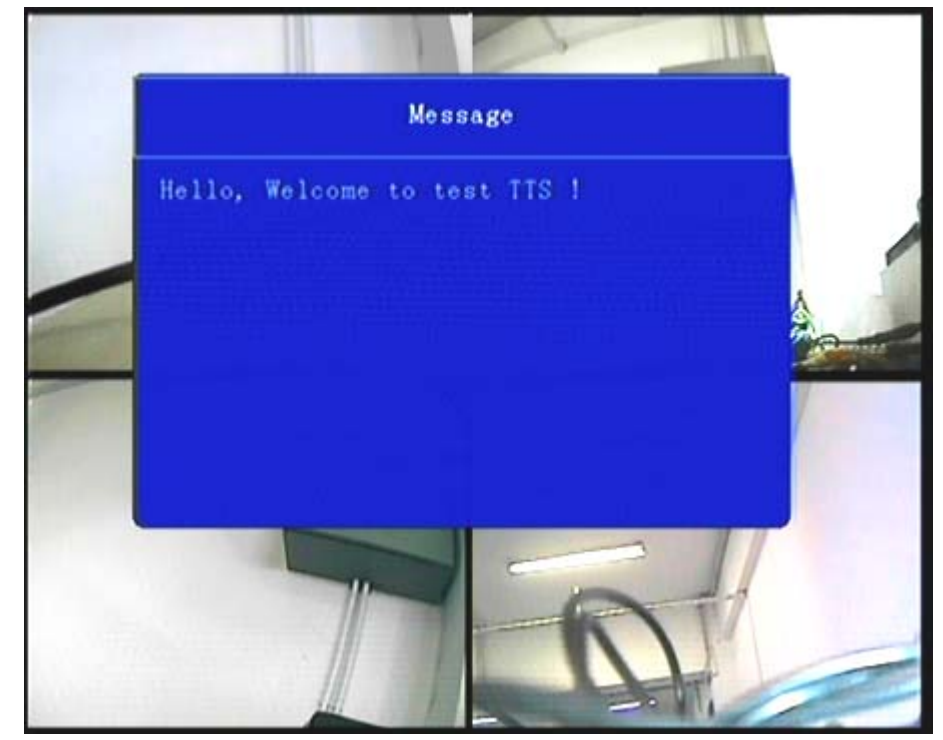

Text scheduling real-time interface displays :

*Preview screen, press the remote control - on - next - right, will lock remote control, there will be an underscore prompts between the date and time;* 

# 5. Operation Interface Setup

5.1 User Loading

• When the password switch is set to "Off": The host start and press [OK] key, will direct access to the main menu.

• When the password switch is set to "On": Move the cursor to "landing" column, Press [OK] key, then can enter the main menu.

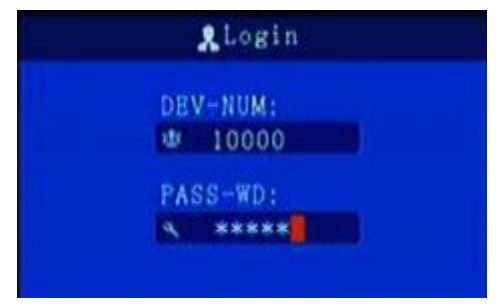

*The administrator default password is 666666 (or device number – before changed the password available);* 

```
User default password is 000000, only have query privileges;
```

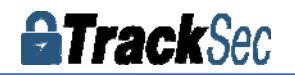

# 5.2 System Main Menu

The main menu includes: Search, System setup, Rec setup, Network setup, Alarm setup, Peripheral setup, System Tools, System Information, as below:

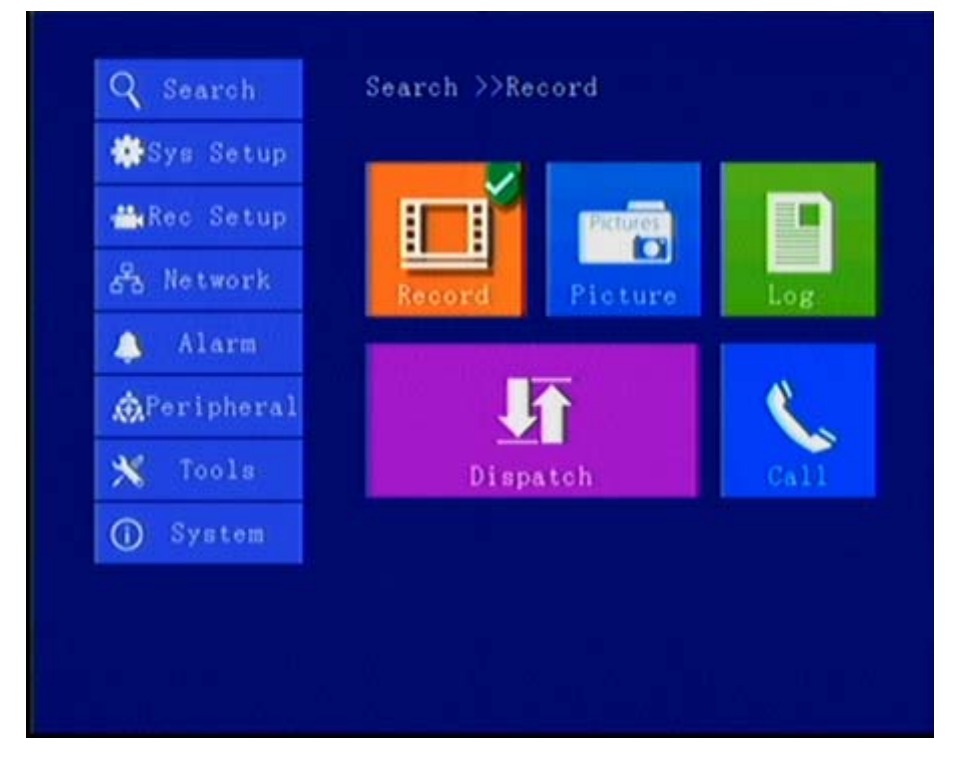

#### 5.3 Search

Query menu includes: Record, Picture, Log, Dispatch, call records

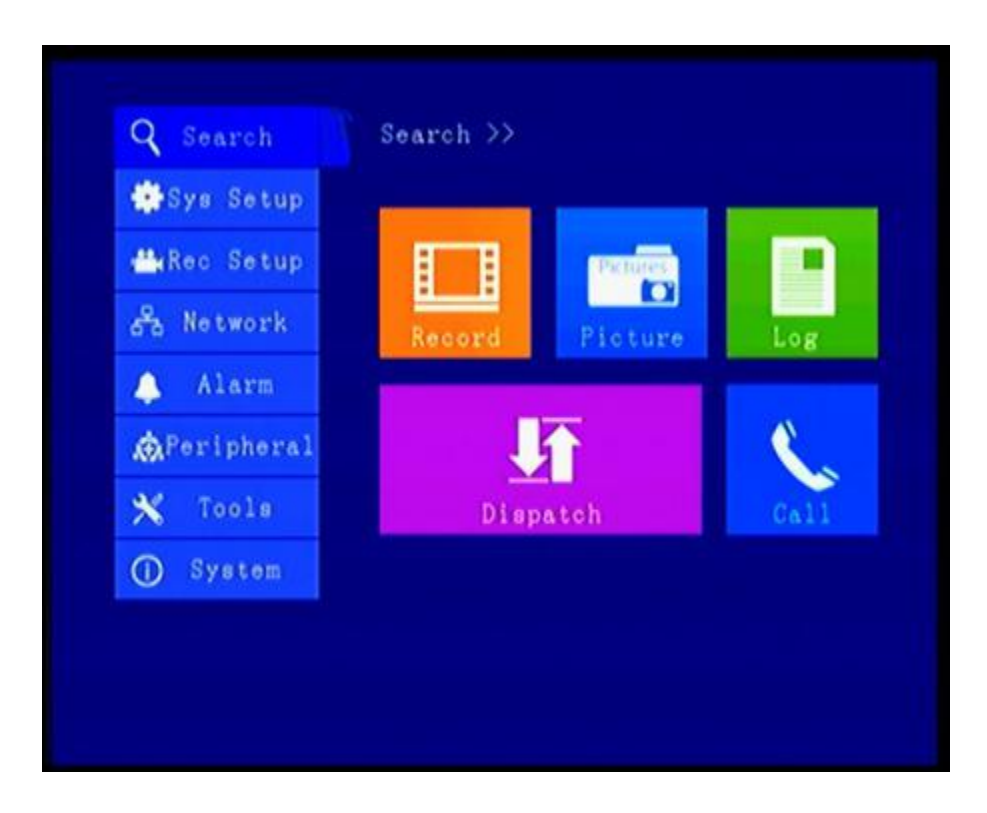

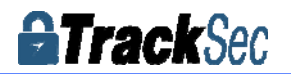

### 5.3.1 Video Search

| -  |    | 20 | 10- | 00  |       |     | Date: 2015/06/18     |
|----|----|----|-----|-----|-------|-----|----------------------|
| s  | M  | T  | W   | T   | F     | S   | Start Time: 00:00:00 |
|    | 1  | 2  | 2   | 4   | -5-   | 6   | 0.000                |
| 7  | 8  |    |     |     |       |     | 9109                 |
| 14 | 15 | Se | ar  | hir | ng, I | 'ls | Wait                 |
| 21 | 22 |    | _   |     |       |     |                      |
| 28 | 29 | 30 |     |     |       |     | SEARCH               |
|    | 2  | 1  | 1   |     |       | 0 1 | 2 14 16 18 20 22 24  |

\*\*\*\* Color display indicates current day and time exist video file \*\*\*\*

"Search Date": Press the number key to enter date, default is current date.

"Start Time": Press the number key to enter date, default is 00:00.

"End Time": Press the number key to enter date, default is 23:59.

"Record Type": Press the [OK] button to select the query type: All videos \Alarm recording. Default is All videos.

"Storage Media": Press the [OK] button to select: all disks, disk 1, disk 2.

"Search": Move the cursor to "Search" button, press the [OK] key to enter the search results interface.

• Press the arrow keys to select the video you want, press the [+] [-] keys to quickly flip, press the play button to play the video, press [ESC] key to return to the previous menu<sub>o</sub>

• Press the arrow keys to select "Home", "Previous", "Next", "Last" and press [OK] button to display the next page information.

5.3.2 Picture Search

This menu is mainly for searching the screenshot pictures.

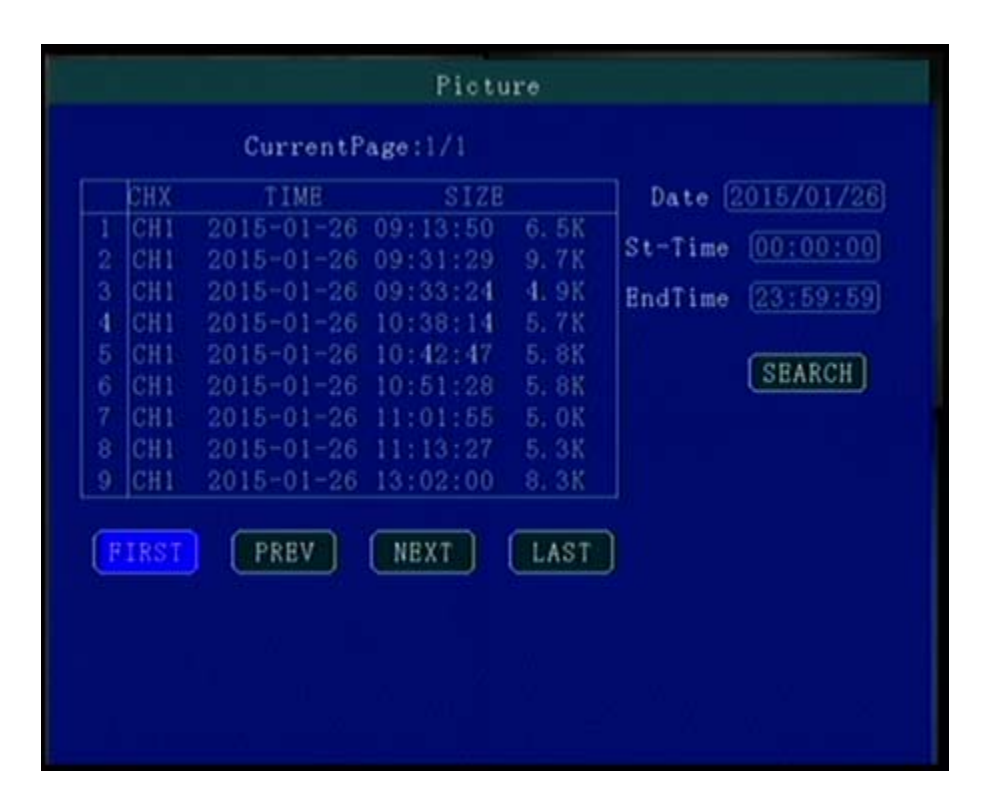

#### 5.3.3 Log Query

This menu is to query log of device operation and work recording.

| ate [ 20 | 15/01/26   | StartTime[ | 00:00:00    | EndTime [23:59:59 |
|----------|------------|------------|-------------|-------------------|
| ogType   | : ALL      | SEARC      | CH Curr     | entPage: 1/18     |
|          | DATE       | TIME       | CO          | NTENT             |
|          | 2015-01-26 | 00:00:35   | System[St.  | art]              |
|          | 2015-01-26 | 00:00:40   | SD1 [Norma. |                   |
|          | 2015-01-26 | 00:00:40   | SD2[Norma   |                   |
| 4        | 2015-01-26 | 01:00:35   | System[Sta  | int]              |
|          | 2015-01-26 | 01:00:40   | SD1 [Norma  |                   |
|          | 2015-01-26 | 01:00:40   | SD2[Norma   |                   |
|          | 2015-01-26 | 02:00:34   | System[St   | net]              |
|          | 2015-01-26 | 02:00:38   | SD1[Norma   |                   |
| FI       | RST) F     | REV        | NEXT        | LAST              |

#### 5.3.4 Dispatch

This menu is to query the device scheduling information, text messages, etc.

**Track**Sec

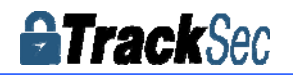

#### 5.3.5 Call Records

This menu is to query log of device voice calls recording.

#### 5.4 System Setup

Under System Setup menu includes: Power, time setup, user setup, terminal setup (menu setup and modifying need to choose save to take effect)

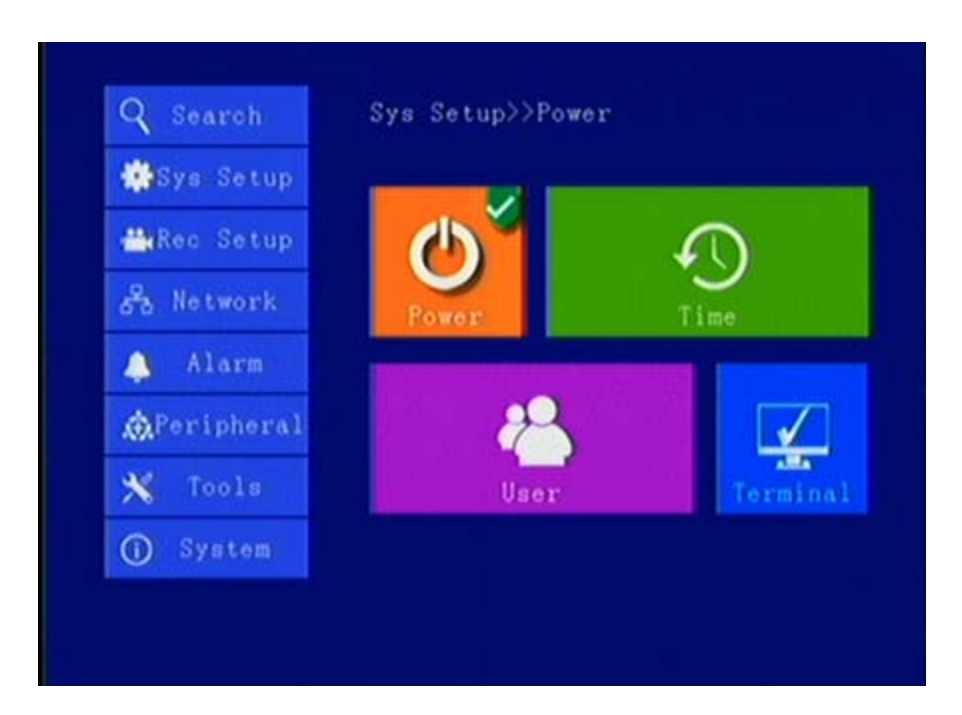

#### 5.4.1 Power Management

This menu is to setup Power management modes and power distribution.

| Power Mode, Acc            |      |
|----------------------------|------|
| Delay Off: 5 (1~1440min)   |      |
| ScreenTime: 60 (0"1440min) |      |
| Power ON: 06:00:00         |      |
| PowerOFF: 22:00:00         |      |
| Layout : 4=grid .          |      |
|                            | SAVE |
|                            |      |

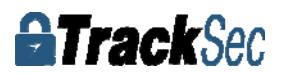

"Power mode": press the number keys to select the type, the default is ignition mode.

"Delay Off": Press the number keys to enter the time, the default is 5 minutes, can be set to 1440 minutes

"Screen time": Press the number keys to enter the time, the default is 60 minutes, can be set to 0-1440 minutes

"Power On": Press the number key to enter time, setup the timer start time

"Power Off": Press the number key to enter time, setup the timer off time

" Layout": optional: Single, 2-channel, 4 grids, nine grids and other video channel layout

#### 5.4.2 Time Set

This menu is to setup device parameters, such as date and time, etc.

| Ti                                    | me Setup                                                                   |
|---------------------------------------|----------------------------------------------------------------------------|
| Date Type: YY/MM/DD<br>Time Sync: GPS | Date: (2015/01/26) Mon<br>Time Zone:(CMT-6) + (00)<br>Real Time:(14:19:38) |
|                                       | SAVE                                                                       |
|                                       |                                                                            |

"Date Type": Different date format for choosing.

"Date": Press the number keys to enter current date.

"Time Synchronization": calibration mode: GPS, NTP and other school models available.

Time Zone": Setup the time zone of the location of the device

"Timeout": optional remote control does not operate the exit time

"Real Time": Press the number key to enter the current time

5.4.3 User Management

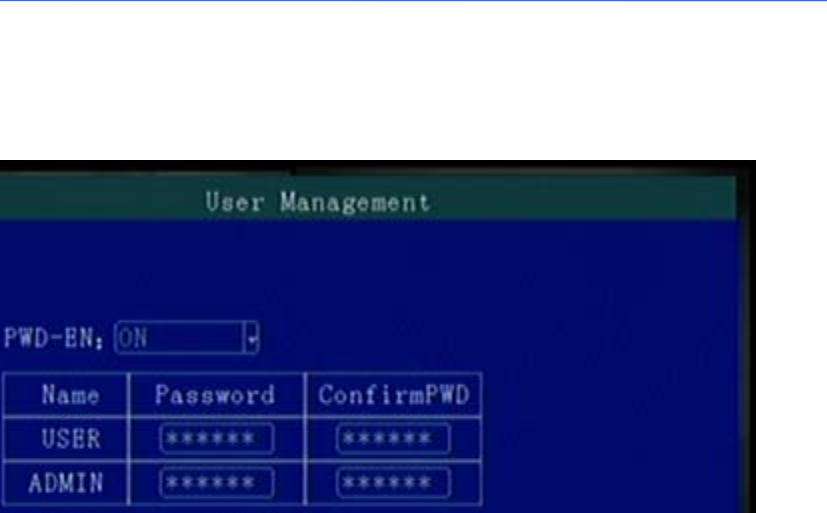

TrackSec

PS:Password with 6 Chars

|  | SAVE |  |
|--|------|--|
|  |      |  |
|  |      |  |

"Password Enable": You can enable or disable password authentication to access the menu. Modify or setup password of users and the administrator by remote control.

# 5.4.4 Terminal Setup

| Phone NO: 29001 C | ampany : |
|-------------------|----------|
|                   | ampany n |
| Plate NO: test Se | erviTBL: |
| CarColor: Te      | erminal: |
| Car VIN: Fo       | actorID: |
| Car Type:         | erminID: |
| Province:         |          |
| City ID:          |          |
| License :         | SAVE     |
|                   |          |
|                   |          |

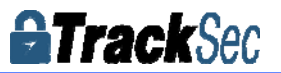

By remote control input settings: device number, phone number, license plate number, license plate color, chassis number, vehicle type, the provincial domain ID, the City ID, driver's license number, authorization code, company name, telephone service, terminal type, manufacturer ID, terminal ID, the device management (data in accordance with the Department of standards, Chinese input can use the soft keyboard input)

### 5.5 REC Setup

Under recording setup menu includes: basic setup, Main stream, Sub stream, mirror Recording, time recording, disk management(configuration and modification must select Save to take effect)

| 🐝Sys Setup                 | <b>V</b>   |                  |          |
|----------------------------|------------|------------------|----------|
| 🕂 Rec Setup                | <b>O</b> O | Nexposers1010110 |          |
| 88 Network                 | Record     | M-Stream         | S-Stream |
| 🐥 Alarm                    |            |                  |          |
| Peripheral                 |            |                  |          |
| 🗙 Tools                    | Mirror     | Timing           | Disk     |
| <ol> <li>System</li> </ol> |            |                  |          |

# 5.5.1 Basic Setup

This menu is to setup the basic video, audio and video parameters.

| Video Type : | PAL - Record Mode: Auto      |
|--------------|------------------------------|
| Audio Type : | [0726 - Audio Gain : 15      |
| Pre Record : | 30 (0 <sup>~</sup> 60s)      |
| Alarm Delay: | 120 (120 <sup>~</sup> 3600s) |
| Alarm File : | 3 (Protect time 3~45Day)     |
| Camera Type: | AHD                          |

"Video Type": PAL / NTSC, press [OK] key to select.

"Record Mode": Auto / timer / alarm recording, press [OK] key to select. "Audio Type": G726 audio format.

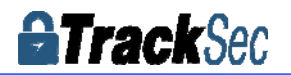

"Audio Gain": 1-20 gain level to select.

"Alarm pre-recorded": pre-recorded alarm recording time of 0-60 seconds to setup, press number keys to setup.

"Alarm delay": alarm delay recording time, 120-300 seconds to set up, press number keys to setup. "Camera Type ": Can switch the status of standard definition and high definition camera input.

#### 5.5.2 Mirror Record

When there is dual storage in device, you can choose one as a mirrored video memory. And setup the recording parameters.

|     |     | 1      | Mirror  | Recor | d    |       |      |
|-----|-----|--------|---------|-------|------|-------|------|
| Use | rs  | Select | : (4CIF | 9     |      |       |      |
| CI  | 1-X | EN     | Res     | Fps   | QUAL | Audio |      |
| CI  | 1-1 | OFF 🗗  | CIF -   | 20-   | 2.   | ON 🚽  |      |
| CI  | 1-2 | OFF -  | CIF -   | 20    | 2.   | OFF - |      |
| CI  | 1-3 | OFF -  | CIF -   | 20    | 2    | OFF - |      |
| CI  | 1-4 | OFF -  | CIF 🗗   | 20    | 2    | OFF 🗗 |      |
|     |     |        |         |       |      |       |      |
|     |     |        |         |       |      |       | SAVE |

Stream and clarity This menu is used to set the video channel

#### 5.5.3 Main Stream

This manual is to setup the stream and definition of video channel.

| Users | Select | ACIF          |      |       |      |
|-------|--------|---------------|------|-------|------|
| CH-X  | EN     | 4HD1          | QUAL | Audio |      |
| CH-1  | ON 💽   | 4D1<br>4*720P | 2.   | ON 🕒  |      |
| CH-2  | ON 🗗   | [720P] [20]   | 2.   | OFF - |      |
| CH-3  | ON 🗗   | 720P 20       | 2.   | OFF - |      |
| CH-4  | ON -   | [720P] [20]   | 2.   | OFF 💽 |      |
|       |        |               |      |       |      |
|       |        |               |      |       | SAVE |

"Enable": open or close the channel of pre-recording function, press [OK] key to select. "Resolution": CIF, HD1, D1 and 720P resolution for choosing, press [OK] key to select.

"FPS": 1-25 frame (P standard), 1-30 frame (N standard) channel recording frame rate for choosing.

"Image quality" setup video quality under different resolution, 4-speed adjustable.

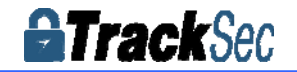

"Audio" setup the audio recording on or off.

#### 5.5.4 Sub-stream

This menu is used to set the parameters of the transmission stream.

| Sub Code Stream                  |
|----------------------------------|
| RES : CIF<br>FPS : 25<br>QUAL: 2 |
| SAVE                             |

"Resolution" Setup the transmission resolution, press [OK] key to enter. "FPS" Setup the transmission time frames, press [OK] key to enter. "Image quality" setup transmission quality grade, press [OK] key to enter.

#### 5.5.5Time Record Setup

Setup the timer recording time periods, everyday can be set to two periods.

| DATE | Time 1                  | Time 2                  |
|------|-------------------------|-------------------------|
| Mon  | 00:00:00 00:00:00       | 00:00:00 $00:00:00$     |
| Tues | (00:00:00) $(00:00:00)$ | [00:00:00] $[00:00:00]$ |
| Wed  | 00:00:00 00:00:00       | 00:00:00 00:00:00       |
| Thur | 00:00:00 00:00:00       | 00:00:00 00:00:00       |
| Fri  | 00:00:00 00:00:00       | [00:00:00] [00:00:00]   |
| Sat  | 00:00:00 (00:00:00)     | 00:00:00 (00:00:00)     |
| Sun  | 00:00:00 (00:00:00)     | 00:00:00 (00:00:00)     |
| ALL  | 23:59:59 00:00:00       | 00:00:00 00:00:00       |
|      |                         | SAVE                    |

Move the cursor to "Timing Recording" and press [OK] button to set up the following timing list.

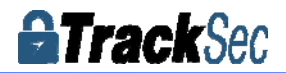

*Timer recording start time is before the end time.* 

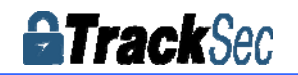

#### 5.5.6 Disk Management

When there are multiple disks, they can be set up recording parameters and priority grade.

|          | Disk Man | ageme | ent   |  |
|----------|----------|-------|-------|--|
| DiskName | REC      |       | Pri   |  |
| SD1      | Main     | B     | Low 9 |  |
| SD2      | Main     | B     | High  |  |
| SD1 FOR  | MAT      |       |       |  |
| SD2 FOR  | MAT      |       |       |  |
|          |          |       |       |  |
|          |          |       | SAVE  |  |
|          |          |       |       |  |

"REC": Setup main video or sub video in disk.

"Pri": Setup the priority of different memory, enabling loop recording, function missing video recording.

# 5.6 Network Set

Including: Center,Local,3G,WIFI,FTP

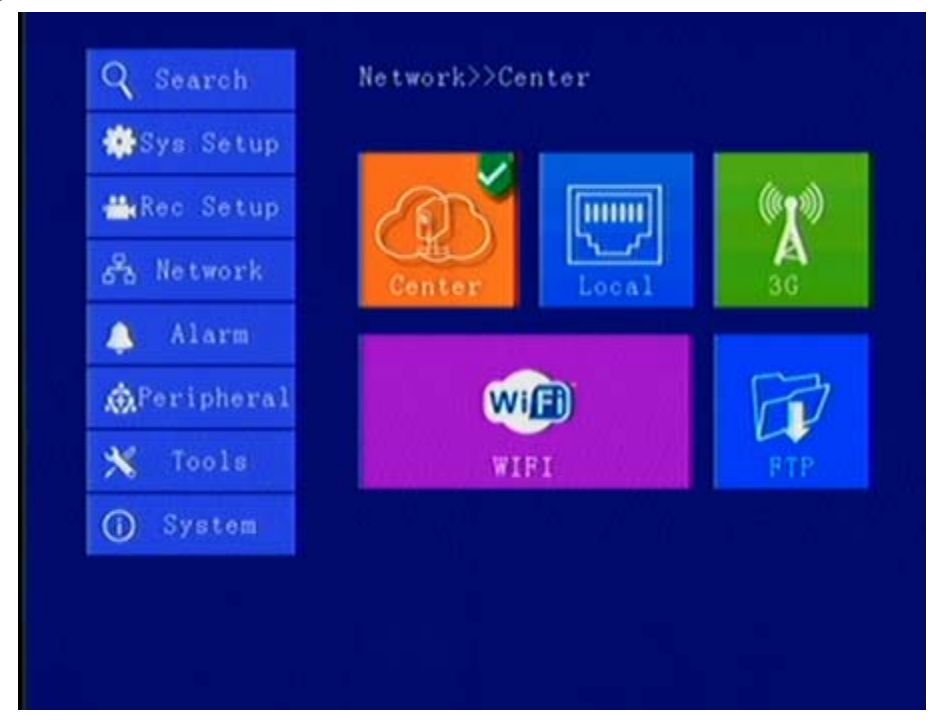

5.6.1 Center Setup Set Server IP and Port ;

#### TS105 4 Channel 720P AHD SD Card Mobile DVR User Manual

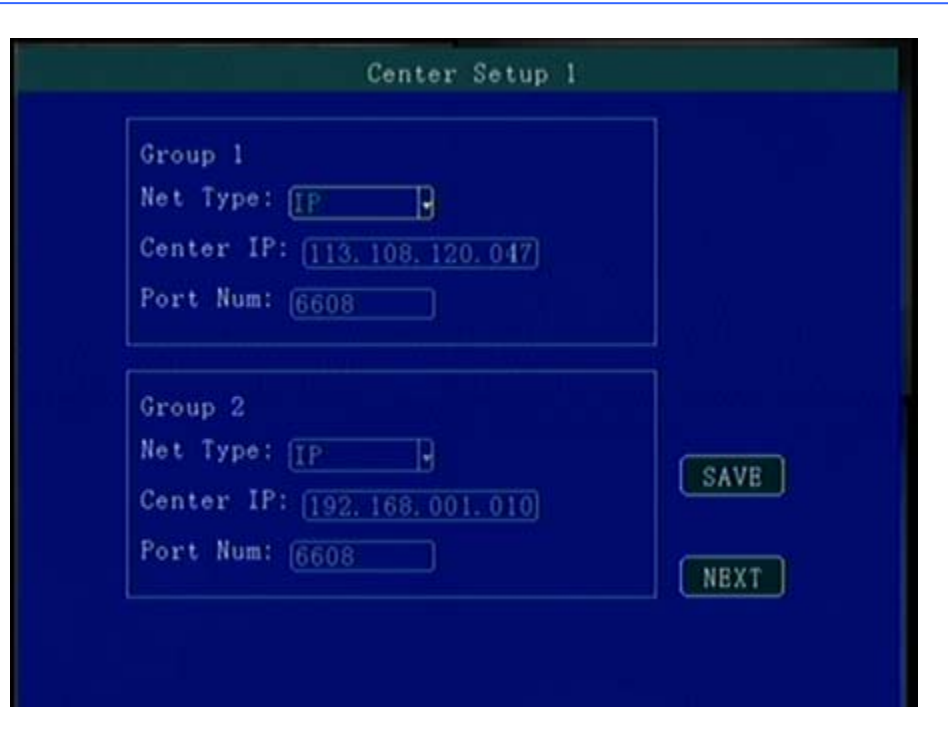

``Group1 Center":Set 3G Video Center IP or domain,port information etc,for Video realtime monitor by 3G

"Network Type":Set 3G network type, IP/Domain optional;

"Center IP":3G Server IP/Domain setup,press [OK] for setting,;

"Port":Communication port between 3G device and Server, must be same with server configuration;

"Group2 Center":BD Server IP/Domain/Port Setup,make device can hang on BD server;(Chinese Government Server)

"Network Type":BD Server network type,IP/Domain type optional;

"Center IP":BD server IP/Domain setup,Press [OK] for setting;

"Port":Communication Port of Device and server,port setting must be same with server configuration;

"Group3 Center":WIFI Server IP or Domain,Port setup for WIFI function;

"Network Type":WIFI Network Type setup,IP/Domain optional;

"Center IP":WIFI Server IP or Domain setup,Press [OK] for setting;

"Port":Communication port for WIFI server, must same with server configuration,

"Group4 Center ": Third Party Server IP or Domain, port setup for external device management;

"Network Type":Third Party Network type setup,IP/Domain Optional;

"Center IP": Third Party Center IP/Domain setup, Press [OK] for setting,

"Port":Communication port of Third Party device and server,Port setting must same with server configuration.

Must Press Save after configuration.

5.6.2 Local Network Setup

Device Local Network setup

**Track**Sec

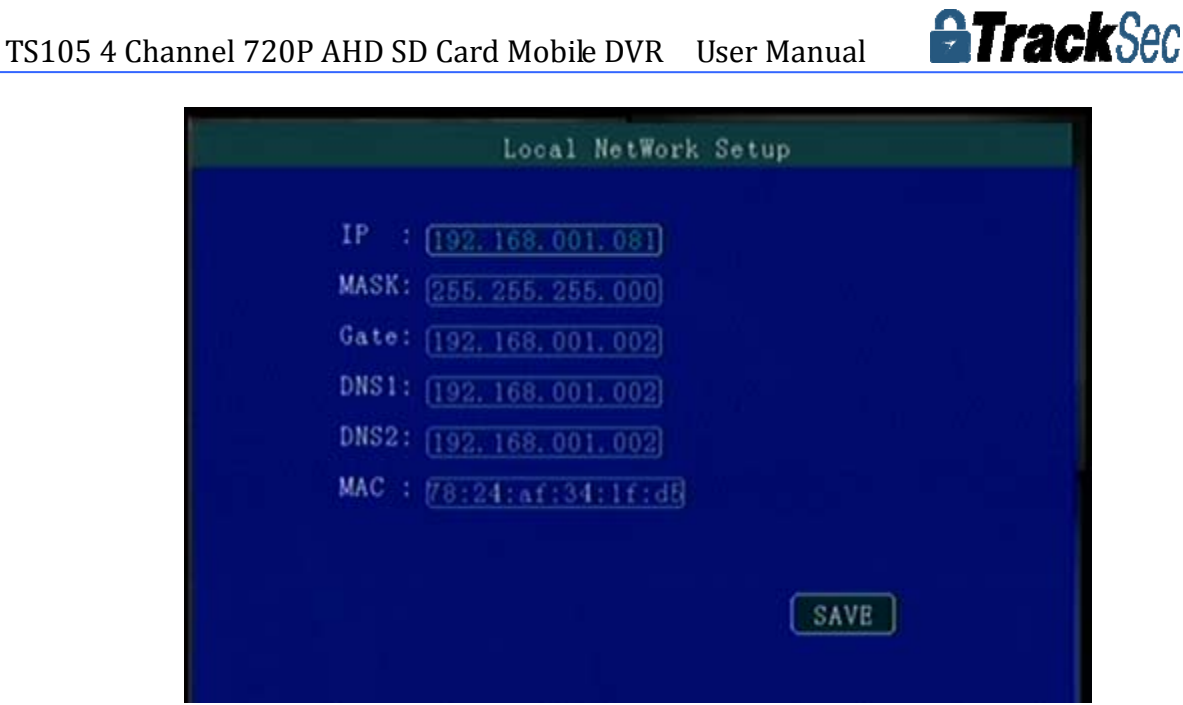

"IP"\"Mask"\"Gateway"\ "DNS1" \"DNS2"\"MAC":IP,Mask,Gateway,MAC setting for LAN network testing,

# 5.6.3 3G Setup

3G/4G Network Configuration

| NetType | : DN    |  |
|---------|---------|--|
| APN     | :Ggnet  |  |
| CenterI | P: #99# |  |
| UserNam | e:bard  |  |
| Passwor | d:bard  |  |

"Enable":3G/4G On/Off Setting,Press [OK] for choosing;

"Type":3G/4G Type setting,WCDMA\EVD0\TD-SCDMA\TD-LTE , FDD-LTE, press [OK] for choosing,

"APN":Set 3G/4G APN,Press [OK] Input, enter into input page to set the information

"User", "Password":SIM Card Network Operation User and Password, Press [OK] for setting ;

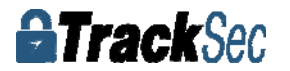

# 5.6.4 WIFI Setup

| WIFI-EN: OFF     | IP : [192.168.002.010]     |
|------------------|----------------------------|
| Encr-EN: OFF     | Mask: (192, 168, 002, 001) |
| AU-Mode: WPA-PSK | Gate: (255, 255, 255, 000) |
| EncType: AES     | SSID: free-wifi            |
|                  | PWD : free-wifi0901        |

"WIFI-EN":WIFI On/Off Setting, Press [OK] for choosing;

"Encr-EN": WIFI encryption ON/Off Setting, press [OK] for choosing;

"Au-Mode": WIFI Authentication mode setting, Please choose same one with your router, press [OK] for choosing;

"Enc-Type": WIFI Encryption type setting,Please choose the one same with your router, Press [OK] for choosing,

"IP"\"Mask"\"Gateway":WIFI IP/Mask/Gateway setting

"SSID": Input Your WIFI SSID, Press [OK]

"PWD": Same with your WIFI password, Press [OK]

#### 5.6.5 FTP Setup

FTP Server setup for OTA Automatically grading when new firmware upgrading in FTP Server;

| IP Addr:<br>PortNum: | <b>1</b> 13: 108: 120: 047 |  |
|----------------------|----------------------------|--|
| USER :               |                            |  |
| PASSWD :             |                            |  |
|                      |                            |  |

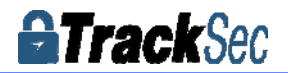

"IP Address" "Port" " User " " Password": Please do configuration of IP Add, port, user, password according FTP Server Setup.

## 5.7 Alarm Setup

Including: IO/Speed/Temperature/Accel/Voltage/Output

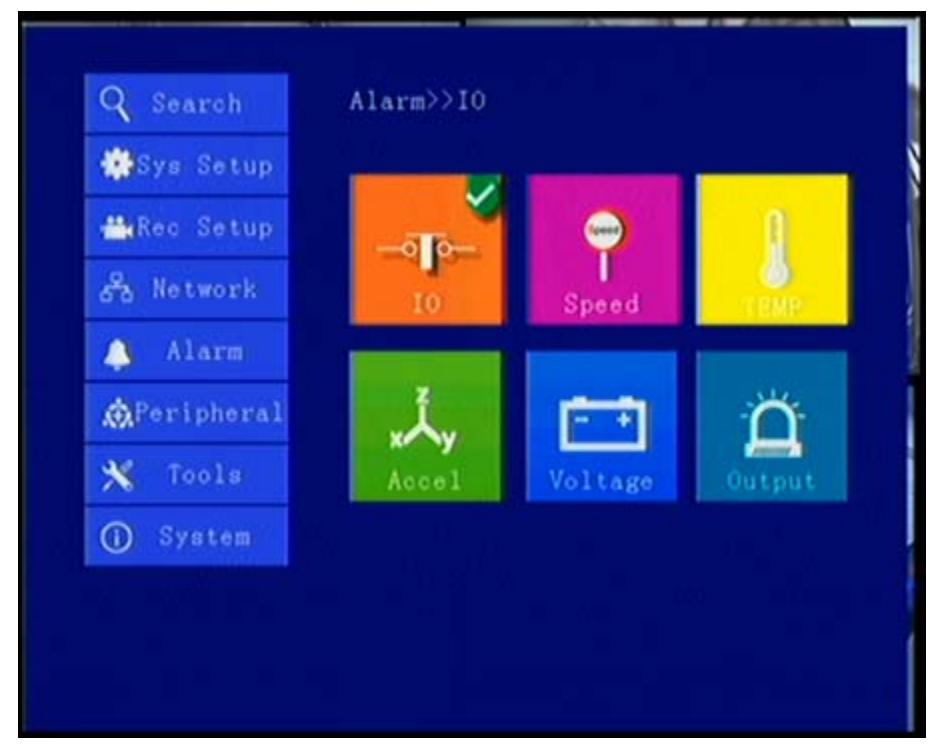

# 5.7.1 IO Alarm

Each channel alarm enable/level/time delay/Linkage information setting;

| NO  | Enable   |   | LB | W  | Del  | ay | Reco | rd | AlarmLin | ik - | View   |
|-----|----------|---|----|----|------|----|------|----|----------|------|--------|
| IN1 | Exigency | 9 | H  | в  | 18   | В  | ON   | ŀ  | OutPut1  | В    | CH1    |
| IN2 | OFF      | • | H  | Э  | 1s   | В  | OFF  | ŀ  | OFF      | Э    | NUL 🗜  |
| INS | OFF      | 9 | H  | Э  | ls   | Э  | OFF  | 1. | OFF      | В    | NUL P  |
| IN4 | OFF      | 9 | H  | Э  | [1 s | P  | OFF  | 1- | OFF      | 13   | NUL 🖡  |
| IN5 | OFF      | 9 | H  | Ъ  | 18   | 9  | OFF  | Ъ  | OFF      | Э    | NUL    |
| IN6 | OFF      | • | H  | Ð  | ls   | ŀ  | OFF  | 19 | OPF      | B    | NUL 🗜  |
| IN7 | OFF      | 9 | H  | Э  | [1s] | Э  | OFF  | 19 | OFF      | Э    | NUL, 🗜 |
| IN8 | OFF      | 9 | H  | 19 | 18   | Э  | OFF  | Ð  | OFF      | Э    | NUL 🖡  |
|     |          |   |    |    |      |    |      |    | (        | AV   | Æ      |

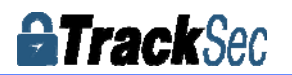

"Enable":Alarm Trigger enable on/off and alarm type, press [OK] for changing; "Level":Choose Alarm trigger level,High/Low Level optional,press [OK] for optional;

"Delay":When alarm trigger, if need delay alarm trigger, time can be set to reduce error alarm, press [OK] for changing;

"Record":Record set when alarm trigger, press [OK] for changing;

"Linkage":Linkage set when alarm trigger, press[OK] for changing;

" Preview":when alarm trigger the Channel will be full screen for preview,can realize Car Reversing,Door open alarm etc, Press [OK] for changing;

#### 5.7.2 Speed Alarm

High/Low Speed or illegal driving alarm can be set

| Plus<br>Speed Uni | :0<br>it:M | RHC   | ]     |     |        |           |
|-------------------|------------|-------|-------|-----|--------|-----------|
| Туре              | EN         | Limit | HoldT | ime | Record | AlarmLink |
| Parking           | OFF -      | 5     | 0     |     | OFF -  | OFF .     |
| L-ALM             | OFF -      | 10    | 0     |     | OFF -  | OFF -     |
| L-Warn            | OFF -      | 15    | 0     |     | OFF -  | OFF .     |
| H-Warn            | OFF -      | 75    | 0     |     | OFF -  | OFF .     |
| H-ALM             | OFF -      | 80    | 0     |     | OFF -  | OFF .     |
|                   |            |       |       |     |        | SAVE      |
|                   |            |       |       |     |        |           |

" Speed Source": The method to get speed, GPS/Pulse Signal Optional, Press [OK] for changing;

"Pulse Number":Must set Pulse factor for the standard if using Pulse to get car speed information,press Numbers for changing,can search vehicle data or constant speed by several times setting for a certain number

" Unit": Driving Speed Unit, Press [OK] For Changing Setting

"Timeout Parking"\"Low Speed Alarm" \"Low Speed Warning"\"High Speed Warning" :by Enable to open or close alarm function,Level setting for alarm trigger response speed and time;Delay: alarm time ;Record: if recording when alarm appear;Linkage: when alarm occurs if linkage with alarm output;

5.7.3 Temperature Alarm

Low/High Temperature Parameter Setting(FOR reserved)

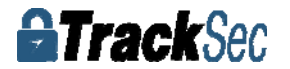

| Name | EN    | Limit | HoldTime | Record | AlarmLink |
|------|-------|-------|----------|--------|-----------|
| L-T  | OFF 🚽 | -20   | 0        | OFF -  | OFF -     |
| H-T  | OFF - | 60    | 0        | OFF -  | OFF -     |
|      |       |       |          |        | SAVE      |

# 5.7.4 G-sensor

## SET G-sensor infomation (FOR reserved)

| Name    | EN     | Limit  | HoldTime | Record  | AlarmLink |
|---------|--------|--------|----------|---------|-----------|
| Х       | OFF P  | 2      | 0        | OFF -   | OFF -     |
| Y       | OFF -  | 2      | 0        | OFF -   | OFF -     |
| Z       | OFF 🚽  | 2      | 0        | OFF 🚽   | OFF -     |
| Impac t | OFF 🗗  | 2      | 0        | OFF -   | OFF -     |
| Tilt    | OFF 🚽  | 30     | 0        | OFF -   | OFF -     |
| ( axis: | +0.00g | Y :    | +0.00g   | Z : +0. | 00g       |
| (mpact: | 1.00g  | Angle: | 0*       |         | Adjust    |
|         |        |        |          |         | SAVE      |
|         |        |        |          |         |           |
|         |        |        |          |         |           |

# 5.7.5 Voltage Alarm Low/High Voltage alarm (FOR reserved)

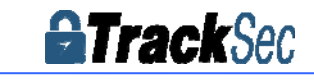

# TS105 4 Channel 720P AHD SD Card Mobile DVR User Manual

| Name  | EN      | Limit | HoldTime | Record | AlarmLink |
|-------|---------|-------|----------|--------|-----------|
| L-V   | OFF 9   | 10    | 0        | OFF -  | ORF 9     |
| H-A   | OFF 3   | 30    | 0        | OFF -  | 086 9     |
| imti: | or 0001 |       |          |        |           |

# 5.7.6 Alarm Output

Set in Alarm Linkage

# 5.8 Peripheral Set

PTZ/OIL/Serial Setting

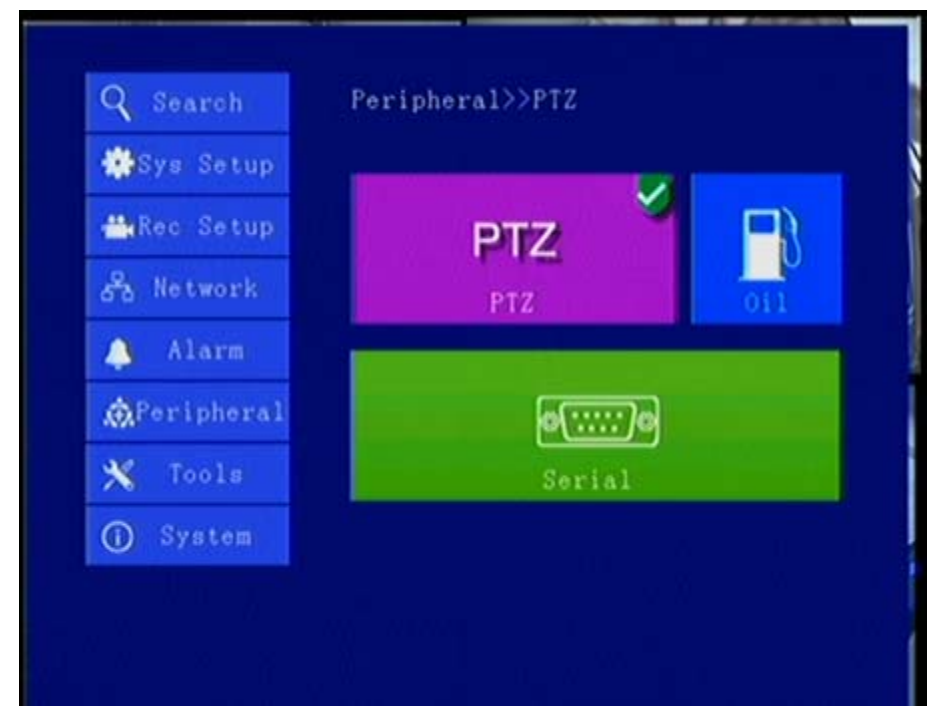

# 5.8.1 PTZ

PTZ Camera parameter configuration

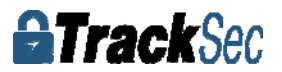

# TS105 4 Channel 720P AHD SD Card Mobile DVR User Manual

| CH-X | Protocol | AddrNum | Perset |
|------|----------|---------|--------|
| CH-1 | Pelco-D  | 12      | 1      |
| CH-2 | Pelco-D- | 1       | 1      |
| CH-3 | Pelco-D- | 2       |        |
| CH-4 | Pelco-D  | 3       | 1      |

" Protocol Type": The Protocol of PTZ Camera support option, Pree [OK] for changing;

"ADD Code":choose PTZ Camera Address code, press Number for changing;

" Preset": Choose PTZ Camera Preset code, press number for changing;

# 5.8.2 Fuel Sensor

#### 5.8.3 Serial Port Set

External Device parameter setting, can connect LED Advertisement/TTS\Oil/Sensor/POS etc ;

| Name  | peripher | Baud  | DateB | StopB | CheckB | CtrlB |
|-------|----------|-------|-------|-------|--------|-------|
| COM1  | OFF      | 19200 | 8.    | 1     | None 🚽 | NO 🚽  |
| 485-1 | PTZ      | 19200 | 8 -   | 1     | None F | NO 🕂  |
| 232-2 | LED      | 19200 | 8.    | 1     | None - | NO 🗜  |
| 485-2 | OFF C    | 19200 | 8     | 1     | None 💽 | NO 🖓  |
|       |          |       |       |       |        |       |
|       |          |       |       |       |        |       |

" Peripheral": The external device type option, press [OK] For Changing;

" Baud Rate": Choose Baud Rate of external device, press [OK] for changing;

" Data Bit": Choose the Data bit of external device, press [OK] for changing;

" Stop Bit": Choose the Stop bit of external device, press [OK] for changing;

" Check Bit": Choose the Check bit of external device, press [OK] for changing;

"Control Bit": Choose Control bit of external device, press [OK] for changing;

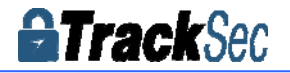

#### 5.9 Tools

Including: Phone Call, Format, Parameter/Tel Book

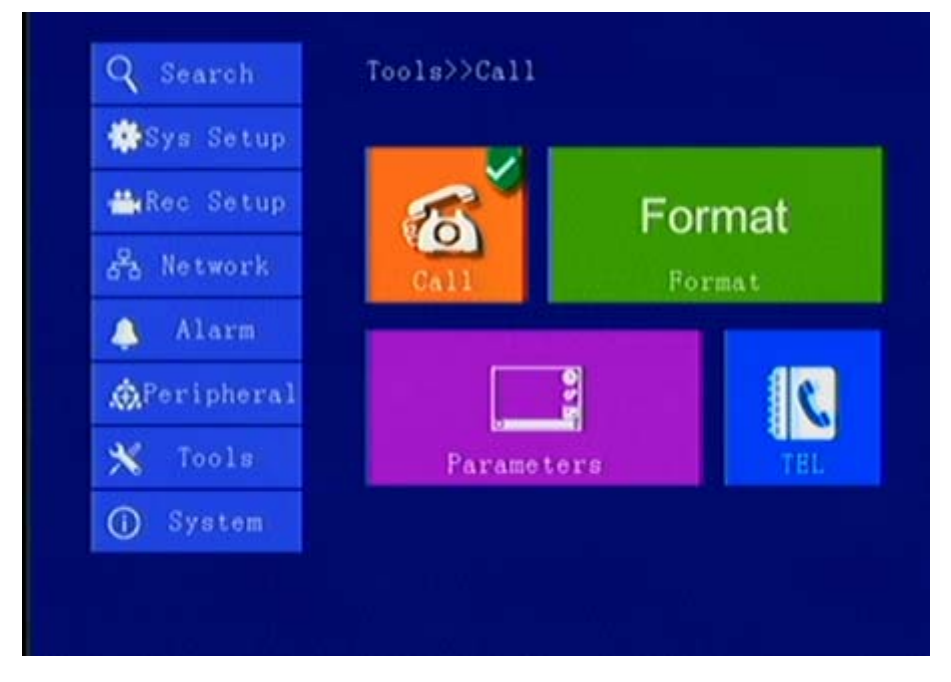

# 5.9.1 Call

Call Phone Number ( SIM Card must support Phone Calling function) , press [OK] to enter Dialing interface

# 5.9.2 FORMAT

Format storage device ( will Format automatically no need manual format)

### 5.9.3 Parameters

| Parameters Management  |
|------------------------|
|                        |
| Parameters Import: YES |
| Parameters Export: YES |
| Default Setting : YES  |
|                        |
|                        |

"Import":Import parameters in SD Card to current device, "Export":Export current device parameters to SD Card;

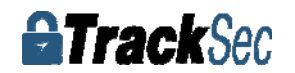

"Default":Default to factory setting;

Attention: If quantity Devices with same setting, please using Parameter Export/Import for configuration, after setting one device, export these parameters to SD Card then import to other rest devices to be fast setting

#### 5.9.4 Tel

Can input detail phone number and query

| Name: | N       | lum:        | Remark Writ | Write |
|-------|---------|-------------|-------------|-------|
|       | Name    | PhoneNumber | Remark      |       |
| ADD   | NULL    |             |             |       |
|       |         |             |             |       |
| Find  |         |             |             |       |
|       |         |             |             |       |
| (     | First F | REV         | LAST        |       |

#### 5.10 System Info

System Info have 3 parts for detail information; can view by menu or Press INFO

| Vei | rsion: a5.03.00.w-T  | 15061315-V15042301                 |
|-----|----------------------|------------------------------------|
| GPS | S Position: BD [12*] | , 11404. 4902E, 2237. 6153N, 0km/h |
| Net | twork: 4G[DIAL SUCCE | SS 4G:v20] NET[NO USED]            |
| Spe | eed:0km/h Ce         | enter Link: W LINKED               |
| Mi  | leage: 1.6km C       | all IP :                           |
| Pul | lse:0/0 D            | eviceNo:10000                      |
| 10  | :[1]0 [2]0 [3]0 [4   | 4]0 [5]0 [6]0 [7]0 [8]0            |
| Acc | cl: X=0.18g Y=0.24g  | g Z=0.99g A=34.3°                  |
| Cer | nter Server: 113.108 | . 120. 47:6608                     |
| ВЬ  | Server : 192.168     | . 1. 10:6608 NEXT                  |

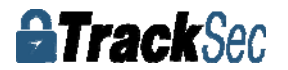

| Disk Name                                                                                                 | Total cap                                                                                                    | Free space                                                                                                   | Status                       |
|----------------------------------------------------------------------------------------------------|----------------------------------------------------------------------------------------------------|----------------------------------------------------------------------------------------------------|------------------------------|
| SD1                                                                                                    | 28.84GB                                                                                                    | 119MB                                                                                                    | Normal                       |
| SD2                                                                                                    | OKB                                                                                                    | ОКВ                                                                                                    | NOT EXITS                    |
|                                                                                                    |                                                                                                    |                                                                                                    |                              |
| COM-1                                                                                                    | COM-2                                                                                                    | COM-3                                                                                                    | COM-4                        |
| OFF                                                                                                    | OFF                                                                                                    | OFF                                                                                                    | OFF                          |
| let Linked                                                                                                | Network<br>:UNKNOW                                                                                              | Information                                                                                                  | NEXT                         |
| Net Linked                                                                                                | Network<br>:UNKNOW                                                                                              | Information                                                                                                  | NEXT                         |
| Net Linked<br>Module Typ<br>SIM Signal                                                                    | Network<br>:UNKNOW<br>e:TDDLTE<br>: 20                                                                          | Information<br>Net Type:UN<br>SIM Status:1                                                                   | NEXT<br>KNOW<br>Sxits        |
| Net Linked<br>Module Typ<br>SIM Signal<br>Dial Statu                                                      | Network<br>:UNKNOW<br>e:TDDLTE<br>: 20<br>s:DIAL SUCCE                                                          | Information<br>Net Type:UN<br>SIM Status:H<br>SSal IP:0.0.                                                   | NEXT<br>KNOW<br>Exits<br>0.0 |
| Net Linked<br>Module Typ<br>SIM Signal<br>Dial Statu<br>WIFI Modul                                        | Network<br>:UNKNOW<br>e:TDDLTE<br>: 20<br>s:DIAL SUCCE<br>e:No Module                                           | Information<br>Net Type:UN<br>SIM Status:<br>SSal IP:0.0.<br>WIFI SSED:                                      | NEXT<br>KNOW<br>Exits<br>0.0 |
| Net Linked<br>Module Typ<br>SIM Signal<br>Dial Statu<br>WIFI Modul<br>WIFI Signa                          | Network<br>:UNKNOW<br>e:TDDLTE<br>: 20<br>s:DIAL SUCCE<br>e:No Module<br>1: 0                                   | Information<br>Net Type:UN<br>SIM Status:<br>SSal IP:0.0.<br>WIFI SSID:<br>WIFI IP:                          | NEXT<br>KNOW<br>Exits<br>0.0 |
| Net Linked<br>Module Typ<br>SIM Signal<br>Dial Statu<br>WIFI Modul<br>WIFI Signa<br>Local Netw            | Network<br>:UNKNOW<br>e:TDDLTE<br>: 20<br>s:DIAL SUCCE<br>e:No Module<br>1: 0                                   | Information<br>Net Type:UN<br>SIM Status:H<br>SSal IP:0.0.<br>WIFI SSID:<br>WIFI IP:                         | NEXT<br>KNOW<br>Exits<br>0.0 |
| let Linked<br>Iodule Typ<br>IM Signal<br>Dial Statu<br>IFI Modul<br>IFI Signa<br>.ocal Netw<br>Center Ser | Network<br>:UNKNOW<br>e:TDDLTE<br>: 20<br>s:DIAL SUCCE<br>e:No Module<br>1: 0<br>ork: 192, 168<br>ver: 113, 108 | Information<br>Net Type:UN<br>SIM Status:<br>SSal IP:0.0.<br>WIFI SSED:<br>WIFI IP:<br>.1.80<br>.120.47 :660 | NEXT<br>KNOW<br>Exits<br>0.0 |

Press F2 to quick setup in Real-time monitoring interface,Device and Phone Numer must be same

TS105 4 Channel 720P AHD SD Card Mobile DVR User Manual

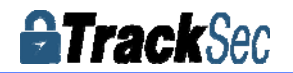

| Device Number: 10000           |            |
|--------------------------------|------------|
| Phone Number : (10000          |            |
| License plate:                 |            |
| GUI Alpha: NULL                |            |
| Time Out : IMin                |            |
| CenterIP: [113, 108, 120, 047] | Port: 6608 |
| ServerIP: [192, 168, 001, 010] | Port: 6608 |
|                                |            |

# 6. Device Installation

6.1 Power Cable Connection

DVR uses DC power supply ,Working Voltage :8V - 36V.

# $\star$ Use ignition switch to control video record delay time working

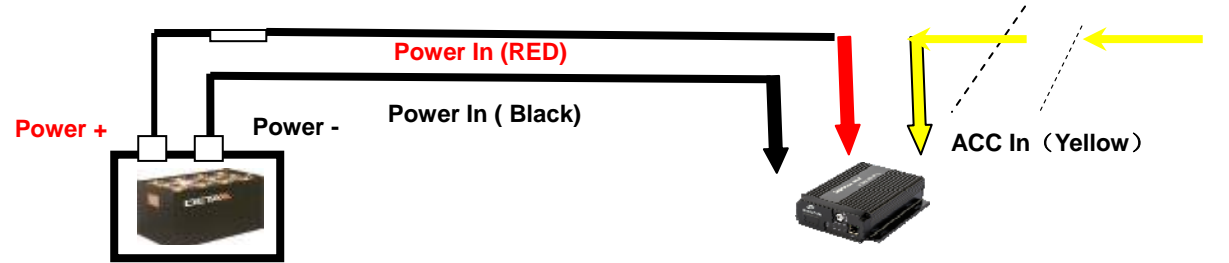

Red cable connect positive of the car battery, black cable connect negative, while yellow cable connect independent ignition switch or independent positive.

# ★ ACC ( Office Test also using this connection mode)

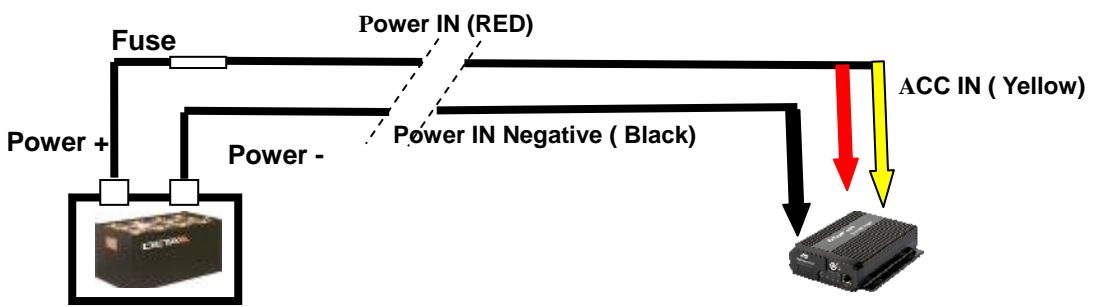

RED & Yellow Connect together with Power +, black connect with Power -

# **①** Attention

**1**. The recorder is DC power supply; please attention the positive and negative polar.

2. The voltage is 7V~48V.Do not insert voltage that beyond this range. Under low voltage the recorder doesn't work, under high voltage will be harm to the recorder.

**3**. Please make sure the recorder is connect with the car power directly. Do not connect with the generator, the instantaneous voltage will harm to the recorder.

4. The initial power will beyond 30W when the DVR connect with the Cameras ales @tracksed.power

is different due to the connect with different device, the power supply must beyond 30W.

5. The power cables must can stand beyond 60W.(For example, when

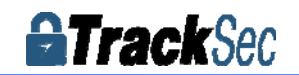

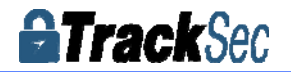

#### 6.2 Audio/Video Interface Definition

The device support channel AV1~ AV4. The aviation joint can adapt severe environment in the vehicles;

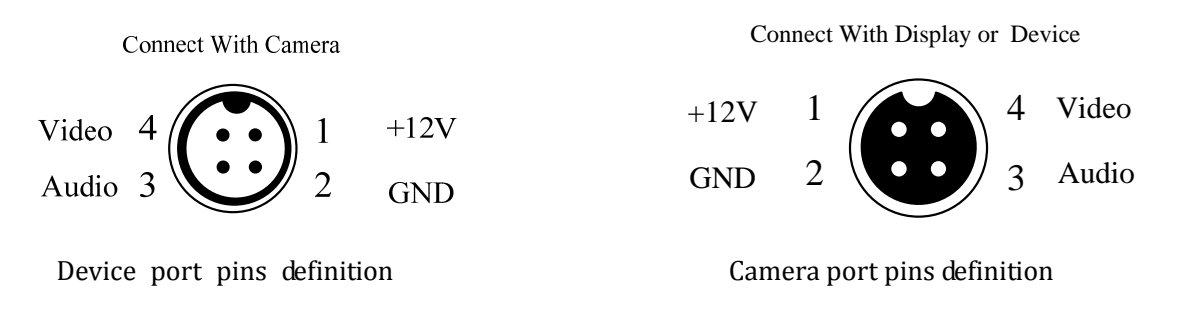

#### 6.3 Other Interface Definition

The DVR Power Interface Definition and Sensor Interface ports Definition as follows:

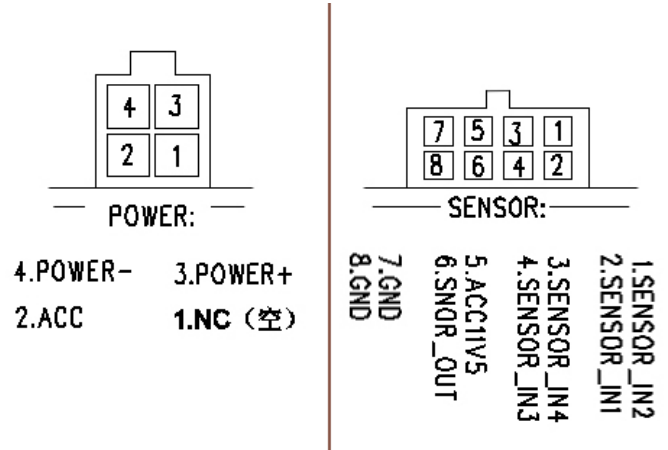

Among them, SENSOR\_IN\* is Alarm Input port; SENSOR\_OUT is Output Control port;

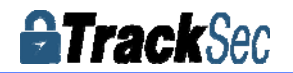

6.4 Alarm In/Output Connection Mode

6CH Alarm Input Interface

Alarm input usually using High Level to trigger, connect SOS button,Kinds of vehicle drivi ng status such as: Braking,Turning,Door open etc;

The following is the brake detection diagram. When the braking vane is down, the devic e can detect the high level or the low level.

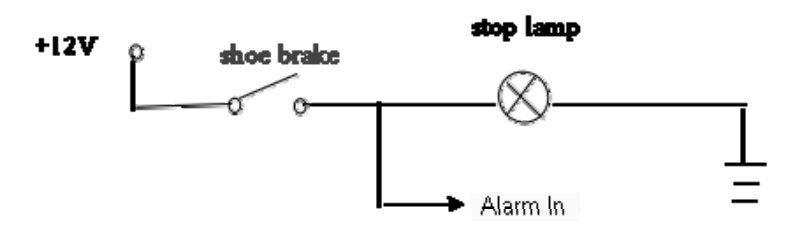

Alarm Output is Relay Switch output, can connect Acousto-Optic alarm, Remote Oil/Power c ut off etc, if for high power device need connect external relay

The alarm output diagrams are as following

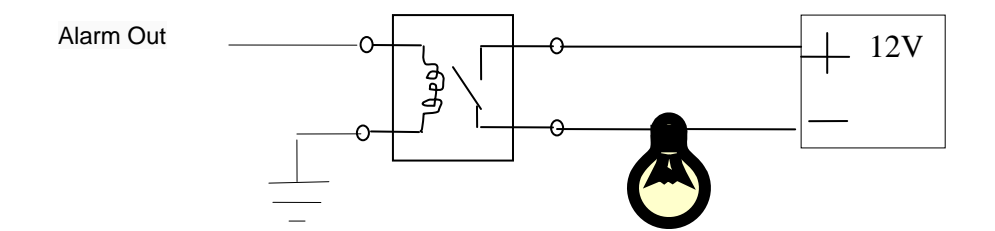

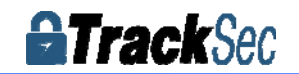

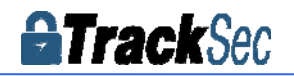

# 7. FAQ

#### Q:When Device issue appear, you are confused on how to solve it.

A:Check Device Item No & Firmware Version,sent back to us with detail description of issue.Our Technical Team will handle it.

More detail you described, easier for us to solve it quickly.

#### Q:Video Output Lost

A:1.Check situation of DVR:Device Input Power;Power Cable Connection;GND Connect to battery;fuse;RED & Yellow Cable of Power must connect together;

2.Check the Screen Power or Check if the Screen change to related AV Channel; 3.Check the connection of Video Output & Screen Cable;

#### Q:Device keep Rebooting

A:1)Check working power, if low power device will keep rebooting;2) HDD/SD Card error, remove storage device and turn on device checking;

#### Q: If the video input interface of the device and camera is different.

A:The DVR is using 4 needle type port, the camera is BNC port or Aviation, if it is different, please use the X-over to connect, or connect according to the DVR Line sequence definition

#### Q:Device on with HDD but not recording;

A:1)Check SD/HDD if format; if not please enter Main GUI--System Set-Format, format HDD/SD Card; 2)If close Recording ,or set Timed Recording mode, if yes it won't recording if not the time set 3)If the HDD is connect well, if the HDD/SD light is on.

#### Q: Video files lost, or there is no video files at a certain period time.

A: 1. Analysis the lost video and ensure the lost time period.

2. Confirm if the DVR was opened at that time, such as crashed midway park, loading and unloading ect. And the device didn't set the delay recording

#### Q: Can not control the Car PTZ, can not rotate to all direction.

A: If the agreement and Baud rate of the PTZ is setting right, if the address code is corresponding, if the video channel is setting to max when control the PTZ. Like if is control the first channel, then must set the first channel image to be max.

#### 7.1 GPS related FAQ

#### Q: With GPS but no GPS Information

A:1)Check if GPS module exist;

2) Check GPS Antenna connection, suggest install on the outside place with strong signal;

3)If testing in office, suggest put GPS Antenna out of window;

4) If working environment not good will related to no GPS Information or wrong information;

Q:Deviation of GPS Location on Map?

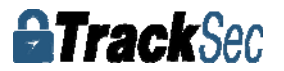

A:The signal is effective if the GPS module has been positioning, there are so many reasons caused bias, government restriction, permissible error, GPS signal break off, The actual satellite map error occurred for the security, GPS Correction can solve the problem.

# 7.2 3G Wireless Module related FAQ

#### Q:If using 3G ,what should we concern?

A:1)Choose inside wireless module WCDMA,EVDO,TD-SCDMA, relative module setting is different then SIM Card is different, please make sure the module is corresponding with the SIM Card.

2)If Server IP & Port set correct, if 3G signal strong for dialing; 3G dialing successfully or not;

3)Check 3G Antenna connection, dialing will be failed if 3G signal too weak;

4)Check SIM Card 3G Flow

#### Q:When meet device offline or no video, what should be done first?

A:1)Press INFO key to enter the system Info page,check if SIM Card exist,3G signal and dialing status,Antenna connection,Check SIM Card 3G Flow,change to a new SIM Card check again;

2)3G Signal strong but dialing fail, check if center IP & Port set correct;

3)Check if Device ID already be occupied;

#### Q:3G Signal is intermittence, video get stuck?

A:At present, signal coverage of the WCDMA and EVDO is very wide, but still there are some mountain area signal is weak, this will influence. Then check if the frame rate in Sub-stream setting is too high.

#### Q:WIFI Signal 60/100,connect failure;

A:General condition, connection is no problem when the signal intensity up to 60/100 if WIFI setup are right. If the device can not be found in LAN, then you should check if setting SSID and password, IP Address, besides, check the Encryption Type and authentication mode if setting according to requirements.

#### 7.3 Client Software FAQ

#### Q:Device working but can not see Vehicle and video on client software

A: 1)Check if Center Server running and device Number if using;

2)Check Server IP and Port parameter setting;

3)Check is using 3G or WIFI for connecting, if 3G check the 3G Model WCDMA or EVDO and related SIM card,3G antenna connect normally/APN setting/Center NO setting;

If it still can not work, please offer the most detailed information to us for technical support

#### Q:Device Online but can not see video

A:1)Please set Low Sub-stream, when sub-stream set high it will effect the transmission because of the network;

2)Network environment not good;

#### Q: Device works well in the Client, but cannot see the video a period time later.

A:1.Check if connect to server successfully on device, if dialing probably SIM Card no 3G Flow, change another SIM card for testing;

2. Check if Device Number be changed, if yes, need add device to server again;

3.If still can not view video after previous 2 steps, please check if 3G module error;

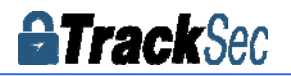

#### 7.4 Other related questions

#### Q: Video Lost in certain channel?

- A: Possible reasons are as follows
- 1. This channel has no video input
- 2. The camera of this channel breaks down or work abnormality
- 3. If the camera takes an electricity power from the equipments directly, may be the

equipment's electric voltage isn't enough to make camera work as usual;

d) The cable that links this channel has problem

#### Q: Can't playback files on PC successfully?

A: Possible reason is as follows:

1.Have never chosen a record file or document path; please choose the path that records file first before playback.

#### Q: Remote control not works?

A: Probably of the reasons are as follows:

1. The remote control didn't pack battery;

- 2.2.The remote control damages;
- 3.Device damages.

#### Q: During playback, the map doesn't show?

A: Possible reasons are as follows: Net cable did not connect to PC; Net works, but the computer can not get to the Internet;

#### Q: When SD card and HDD records, How is the record coverage?

A: SD card and HDD will record circularly for each other. When they are full, they will delete the original video records respectively.